# Selektive Anrufweiterleitungseinstellungen für die Serie SPA100

#### Ziel

Für den Administrator werden selektive Anrufweiterleitungseinstellungen verwendet, wenn Nummern Telefonziffern zugewiesen sind, sodass der Benutzer direkt anrufen kann, z. B. die Telefone, die von dieser Adapterziffer 1 verwendet werden, oder eine beliebige Ziffer, die eine Telefonnummer definiert. Wenn ein Benutzer also eine Ziffer drückt, klingelt das Telefon bei der folgenden Benutzernummer. In diesem Artikel wird das Verfahren zum Konfigurieren der Einstellungen für die selektive Rufumleitung auf der SPA100-Serie erläutert.

### Anwendbares Gerät

SPA112 SPA122

### Softwareversion

·1.3.1 (003)

## Einstellungen für die selektive Rufumleitung

Schritt 1: Melden Sie sich beim Webkonfigurationsprogramm für den Telefonadapter an, und wählen Sie **Voice > User aus**. Die Seite *Benutzer* wird geöffnet:

| Call Forward Settings  |            |                     |    |  |
|------------------------|------------|---------------------|----|--|
| Cfwd All Dest:         |            | Cfwd Busy Dest:     |    |  |
| Cfwd No Ans Dest:      |            | Cfwd No Ans Delay:  | 20 |  |
| Selective Call Forward | Settings   |                     |    |  |
| Cfwd Sel1 Caller:      |            | Cfwd Sel1 Dest:     |    |  |
| Cfwd Sel2 Caller:      |            | Cfwd Sel2 Dest:     |    |  |
| Cfwd Sel3 Caller:      |            | Cfwd Sel3 Dest:     |    |  |
| Cfwd Sel4 Caller:      |            | Cfwd Sel4 Dest:     |    |  |
| Cfwd Sel5 Caller:      |            | Cfwd Sel5 Dest:     |    |  |
| Cfwd Sel6 Caller:      |            | Cfwd Sel6 Dest:     |    |  |
| Cfwd Sel7 Caller:      |            | Cfwd Sel7 Dest:     |    |  |
| Cfwd Sel8 Caller:      |            | Cfwd Sel8 Dest:     |    |  |
| Cfwd Last Caller:      |            | Cfwd Last Dest:     |    |  |
| Block Last Caller:     |            | Accept Last Caller: |    |  |
| Speed Dial Settings    |            |                     |    |  |
| Speed Dial 2:          | 1231231213 | Speed Dial 3:       |    |  |
| Speed Dial 4:          | 2312313231 | Speed Dial 5:       |    |  |

| fwd Sel1 Caller:   | 1345*                                 | Cfwd Sel1 Dest:     | 1112223333 |
|--------------------|---------------------------------------|---------------------|------------|
| fwd Sel2 Caller:   | 1111???1111                           | Cfwd Sel2 Dest:     | 1112223333 |
| fwd Sel3 Caller:   |                                       | Cfwd Sel3 Dest:     |            |
| fwd Sel4 Caller:   |                                       | Cfwd Sel4 Dest:     | 0          |
| Cfwd Sel5 Caller:  |                                       | Cfwd Sel5 Dest:     | ĺ.         |
| fwd Sel6 Caller:   |                                       | Cfwd Sel6 Dest:     |            |
| fwd Sel7 Caller:   |                                       | Cfwd Sel7 Dest:     |            |
| fwd Sel8 Caller:   | · · · · · · · · · · · · · · · · · · · | Cfwd Sel8 Dest:     |            |
| Cfwd Last Caller:  | 1112223333                            | Cfwd Last Dest:     | 1112223333 |
| Block Last Caller: | 1112223333                            | Accept Last Caller: | 1112223333 |

Schritt 2: Geben Sie in das Feld **Anrufer** zum Weiterleiten an eine bestimmte Telefonnummer eine PSTN-Anrufernummer (Public Switched Telefone Network) oder eine Anrufer-ID ein.

**Hinweis:** Wenn der Administrator eine bestimmte Nummer zuordnen möchte, geben Sie neben der Nummer ein \* ein, damit die Nummer mit den Administratorspezifikationen übereinstimmt. Wenn der Administrator eine Nummer eingeben möchte und nicht die genaue Zahl, für die er die unbekannten Zahlen ersetzen kann.

Schritt 3: Geben Sie im Feld "**Cfwd Sel Dest**" ein Ziel für eine Telefonnummer ein, um einen PSTN-Anrufer mit oder eine Anrufer-ID weiterzuleiten.

Schritt 4: Geben Sie die letzte Anrufernummer in das Feld "**Anrufer** zuletzt **anrufen**" ein, das Sie an eine bestimmte Telefonnummer weiterleiten möchten.

Schritt 5: Geben Sie die letzte Zielnummer in das Feld "Cfwd Last destination" ein, an das Sie eine bestimmte Telefonnummer weiterleiten möchten.

Schritt 6: Geben Sie die PSTN-Anrufernummer in das Feld Letzten Anrufer blockieren ein, das Sie für das VoIP-Gateway blockieren möchten.

Schritt 7: Geben Sie die PSTN-Anrufernummer in das Feld **Annehmen eines letzten Anrufs** ein, den Sie an eine bestimmte VoIP-Nummer weiterleiten möchten.

Schritt 8: Klicken Sie auf **Senden**, um Ihre Einstellungen zu speichern, oder klicken Sie auf **Aktualisieren**, wenn die Einstellungen aktualisiert werden müssen.